## Convertendo a partir do **Word** para **PDF/A**

No menu Arquivo escolha a opção Salvar como e em tipo selecione PDF

| Salvar como                                                                                                    |                                                  | Strength in Stre                                            |                 |          |        |  |  |  |
|----------------------------------------------------------------------------------------------------|--------------------------------------------------|-------------------------------------------------------------|-----------------|----------|--------|--|--|--|
| Some set of the set of the se | ✓ 49 Pesquisar Biblioteca digital                |                                                             |                 |          |        |  |  |  |
| Organizar 👻 Nov                                                                                                    | va pasta                                         |                                                             |                 |          | 8≕ ▼ 🔞 |  |  |  |
| 🔟 Microsoft Word                                                                                                    | Nome                                             | Data de modificaç                                           | Тіро            | Tamanho  |        |  |  |  |
|                                                                                                    | 🔁 Autorização de divulgação (artigo de peri      | 12/03/2008 16:27                                            | Adobe Acrobat D | 330 KB   |        |  |  |  |
| 쑦 Favoritos                                                                                                    | 🔁 Autorização de divulgação (artigo de peri      | 12/03/2008 16:27                                            | Adobe Acrobat D | 324 KB   |        |  |  |  |
| 鷆 Downloads                                                                                                    | 🔁 Autorização de divulgação (TCC).pdf            | 16/05/2008 07:45                                            | Adobe Acrobat D | 218 KB   |        |  |  |  |
| 😻 Dropbox                                                                                                    | 🔁 Autorização de divulgação (tese, disserta      | 12/03/2008 16:27                                            | Adobe Acrobat D | 258 KB   |        |  |  |  |
| 🔚 Locais                                                                                                    | 🔁 Biblioteca digital.pdf                         | 25/06/2008 13:58                                            | Adobe Acrobat D | 148 KB   |        |  |  |  |
| 🧮 Área de Trabalh                                                                                                    | 10 🔁 Boas práticas para a construção de reposi   | 03/07/2014 18:04                                            | Adobe Acrobat D | 7.652 KB |        |  |  |  |
|                                                                                                    | 🔁 Estatísticas de empréstimos.pdf                | 11/07/2014 17:04                                            | Adobe Acrobat D | 15 KB    |        |  |  |  |
| 詞 Bibliotecas                                                                                                    | 🔁 formulário de digitalização termo .pdf         | 12/03/2008 16:27                                            | Adobe Acrobat D | 879 KB   |        |  |  |  |
| Documentos                                                                                                    | 🔁 formulario_termo_tese_dissertação.pdf          | 04/07/2011 10:52                                            | Adobe Acrobat D | 858 KB   |        |  |  |  |
| 🔛 Imagens                                                                                                    | 🔁 Livros mais emprestados 2014.pdf               | 11/07/2014 19:33                                            | Adobe Acrobat D | 12 KB    |        |  |  |  |
| 🌙 Músicas                                                                                                    | 🔁 manual_tede_simplificado1.pdf                  | 05/10/2007 16:57                                            | Adobe Acrobat D | 6.721 KB |        |  |  |  |
| 📄 Nova Biblioteca                                                                                                    | PER-MAN-011-TEDE.pdf                             | 14/08/2008 15:33                                            | Adobe Acrobat D | 618 KB   |        |  |  |  |
| 🛃 Vídeos                                                                                                    | 🔁 politicas-de-indexacao-para-bibliotecas        | 07/02/2017 21:34                                            | Adobe Acrobat D | 5.740 KB |        |  |  |  |
|                                                                                                    |                                                  |                                                             |                 |          |        |  |  |  |
| 👰 Computador                                                                                                    |                                                  |                                                             |                 |          |        |  |  |  |
| 🚽 biblioteca (\\ko                                                                                                    | be) (                                            |                                                             |                 |          |        |  |  |  |
| 🚢 Disco Local (C:)                                                                                                    |                                                  |                                                             |                 |          |        |  |  |  |
| 🙀 biblioteca (\\to                                                                                                    | rrecd                                            |                                                             |                 |          |        |  |  |  |
| TCC_Bibliotec                                                                                                    | Documento do Word (*.docx)                       |                                                             |                 |          |        |  |  |  |
| 🖵 pergamum\$ ( 🛙                                                                                                    | Documento Habilitado para Macro do Word (*.docm) |                                                             |                 |          |        |  |  |  |
| 🚽 publico (\\cad                                                                                                    | Vodelo do Word (*.dotx)                          |                                                             |                 |          |        |  |  |  |
| Ν                                                                                                    | Modelo Habilitado para Macro do Word (*.dotm)    |                                                             |                 |          |        |  |  |  |
| 📬 Rede 🛛                                                                                                    | Modelo do Word 97-2003 (*.dot)<br>2DE (* pdf)    |                                                             |                 |          |        |  |  |  |
| C                                                                                                    | Documento XPS (* xps)                            |                                                             |                 |          |        |  |  |  |
| P                                                                                                    | Página da Web de Arquivo Único (*.mht;*.mhtml)   | a da Web de Arquivo Unico (".mht;".mhtml)                   |                 |          |        |  |  |  |
| P                                                                                                    | Página da Web, filtrada (*.htm;*.html)           | a da Web, (itari, attan)<br>a da Web, (itaria (".htm)".htm) |                 |          |        |  |  |  |
| F                                                                                                    | ormato Rich Text (*.rtf)                         | ato Rich Text (*.tf)                                        |                 |          |        |  |  |  |
| 1                                                                                                    | xto sem Formatação (*.xtd)                       |                                                             |                 |          |        |  |  |  |
| C                                                                                                    | Documento XML do Word 2003 (*.xml)               |                                                             |                 |          |        |  |  |  |
| C                                                                                                    | Documento Open XML Estrito (*.docx)              |                                                             |                 |          |        |  |  |  |
| Nome do arquivo:                                                                                                    | Documento do Works 6 - 9 (*.wps)                 |                                                             |                 |          |        |  |  |  |

Depois de selecionado o tipo, clique no botão Opções.

| Salvar como                           |                                                                                             | Manager State                 |                                         |          |                                |                              | ×  |
|---------------------------------------|---------------------------------------------------------------------------------------------|-------------------------------|-----------------------------------------|----------|--------------------------------|------------------------------|----|
| 🚱 🔵 🗢 📙 🕨 Computad                    | lor 🔸 Disco Local (C:) 🔸 Funcionarios 🔸 simon                                               | ie 1 🔸 Biblioteca digita      | al                                      |          | <b>- - €</b>                   | Pesquisar Biblioteca digital | Q  |
| Organizar 👻 Nova past                 | a                                                                                           |                               |                                         |          |                                |                              | 0  |
| Microsoft Word                        | Nome                                                                                        | Data de modificaç             | Тіро                                    | Tamanho  |                                |                              |    |
|                                       | 🔁 Autorização de divulgação (artigo de peri                                                 | 12/03/2008 16:27              | Adobe Acrobat D                         | 330 KB   |                                |                              |    |
| 🔆 Favoritos                           | Autorização de divulgação (artigo de peri                                                   | 12/03/2008 16:27              | Adobe Acrobat D                         | 324 KB   |                                |                              |    |
| 🚺 Downloads                           | Autorização de divulgação (TCC).pdf                                                         | 16/05/2008 07:45              | Adobe Acrobat D                         | 218 KB   |                                |                              |    |
| 💱 Dropbox                             | Autorização de divulgação (tese, disserta                                                   | 12/03/2008 16:27              | Adobe Acrobat D                         | 258 KB   |                                |                              |    |
| 🖼 Locais                              | 🔁 Biblioteca digital.pdf                                                                    | 25/06/2008 13:58              | Adobe Acrobat D                         | 148 KB   |                                |                              |    |
| 🧮 Área de Trabalho                    | 🔁 Boas práticas para a construção de reposi                                                 | 03/07/2014 18:04              | Adobe Acrobat D                         | 7.652 KB |                                |                              |    |
|                                       | 🔁 Estatísticas de empréstimos.pdf                                                           | 11/07/2014 17:04              | Adobe Acrobat D                         | 15 KB    |                                |                              |    |
| 詞 Bibliotecas                         | 🔁 formulário de digitalização termo .pdf                                                    | 12/03/2008 16:27              | Adobe Acrobat D                         | 879 KB   |                                |                              |    |
| Documentos                            | 🔁 formulario_termo_tese_dissertação.pdf                                                     | 04/07/2011 10:52              | Adobe Acrobat D                         | 858 KB   |                                |                              |    |
| 🔛 Imagens                             | 🔁 Livros mais emprestados 2014.pdf                                                          | 11/07/2014 19:33              | Adobe Acrobat D                         | 12 KB    |                                |                              |    |
| 👌 Músicas                             | 🔁 manual_tede_simplificado1.pdf                                                             | 05/10/2007 16:57              | Adobe Acrobat D                         | 6.721 KB |                                |                              |    |
| 📄 Nova Biblioteca                     | DER-MAN-011-TEDE.pdf                                                                        | 14/08/2008 15:33              | Adobe Acrobat D                         | 618 KB   |                                |                              |    |
| Vídeos                                | 🔁 politicas-de-indexacao-para-bibliotecas                                                   | 07/02/2017 21:34              | Adobe Acrobat D                         | 5.740 KB |                                |                              |    |
| Computador                            |                                                                                             |                               |                                         |          |                                |                              |    |
| biblioteca ()kobe) (                  |                                                                                             |                               |                                         |          |                                |                              |    |
| A Disco Local (C)                     |                                                                                             |                               |                                         |          |                                |                              |    |
| biblioteca (\torrecd                  |                                                                                             |                               |                                         |          |                                |                              |    |
| TCC Biblioteca ()\kr                  |                                                                                             |                               |                                         |          |                                |                              |    |
| pergamum\$ (\\172.1                   |                                                                                             |                               |                                         |          |                                |                              |    |
| publico (\\cadis) (W                  |                                                                                             |                               |                                         |          |                                |                              |    |
|                                       |                                                                                             |                               |                                         |          |                                |                              |    |
| 年 Rede                                |                                                                                             |                               |                                         |          |                                |                              |    |
|                                       |                                                                                             |                               |                                         |          |                                |                              |    |
|                                       |                                                                                             |                               |                                         |          |                                |                              |    |
|                                       |                                                                                             |                               |                                         |          |                                |                              |    |
|                                       |                                                                                             |                               |                                         |          |                                |                              |    |
|                                       |                                                                                             |                               |                                         |          |                                |                              |    |
|                                       |                                                                                             |                               |                                         |          |                                |                              |    |
| Nome do arquivo: Mono                 | grafia.pdf                                                                                  |                               |                                         |          |                                |                              | •  |
| Tipo: PDF (*.                         | pdf)                                                                                        |                               |                                         |          |                                |                              | •  |
| Autores: fbizio Marcas: Adicionar uma |                                                                                             | uma marca                     | na marca Título: Tema: Marketing de Rel |          | Assunto: Especificar o assunto |                              |    |
| Otimizar para: 🔘                      | Padrão (publicando<br>online e imprimindo)<br>Tamanho mínimo<br>(publicando online) publica | Opções<br>rquivo após<br>ição |                                         |          |                                |                              |    |
| ) Ocultar pastas                      |                                                                                             |                               |                                         |          | Ferramentas 🔻                  | Salvar Cancel                | ar |

Em opções, opções de pdf, selecione a caixa Compatível como padrão ISO 19005-1 (PDF/A) e clique em OK e depois em Salvar

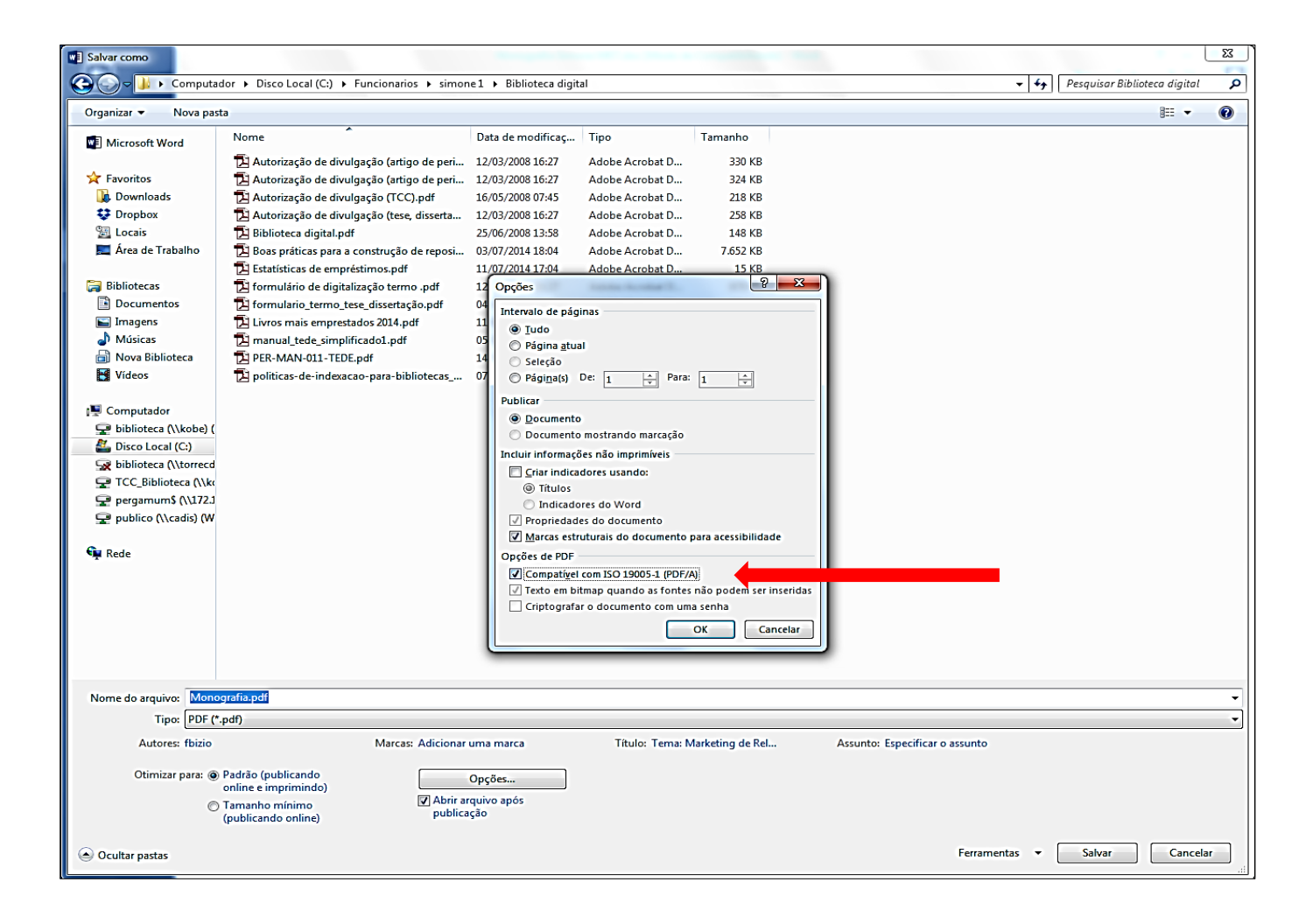

Seu documento está salvo em PDF/A, para verificar aparecerá uma barra azul na margem superior que informa que o documento cumpre a norma. E se você clicar no ícone do PDF a esquerda também aparecerá os padrões.

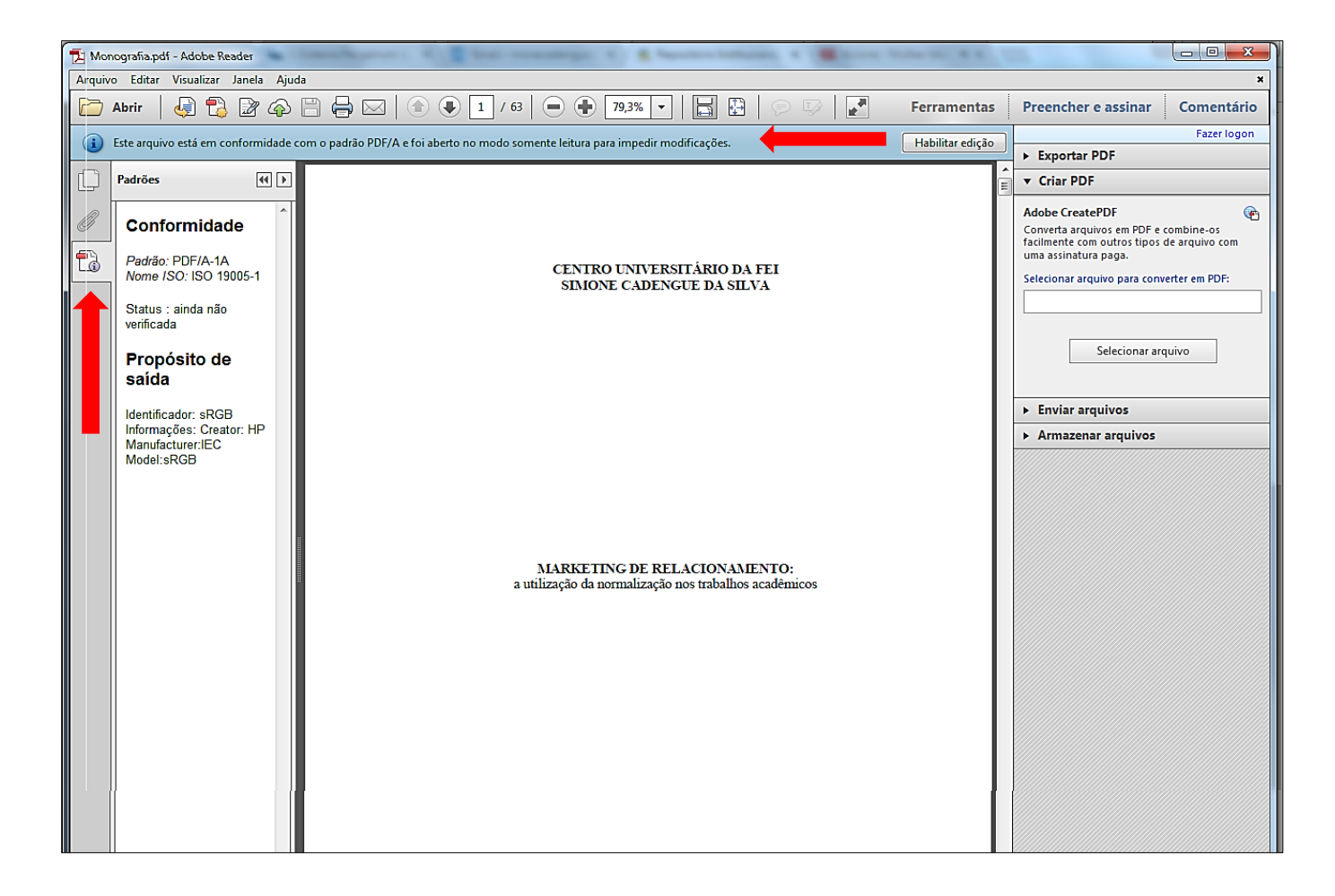